#### CNT 4714: Enterprise Computing Fall 2009

#### Integrating Apache And PHP

| Instructor : | Dr. Mark Llewellyn                             |
|--------------|------------------------------------------------|
|              | markl@cs.ucf.edu                               |
|              | HEC 236, 407-823-2790                          |
|              | http://www.cs.ucf.edu/courses/cnt4714/fall2009 |

School of Electrical Engineering and Computer Science University of Central Florida

Mark Llewellyn ©

CNT 4714: Integrating Apache and PHP

Page 1

### **Apache Server Set-up**

- Once you get the Apache Server downloaded and running on your machine...you should see the screen as shown on page 12, you'll need to configure Apache to work with PHP.
- There are a couple of steps required to accomplish this task:
- 1. Assume that you've downloaded PHP and placed it in the directory c:/php.
- 2. Add the PHP directory to the PATH statement.
- 3. Setup a valid configuration file for PHP. Do the following:
  - a) Copy php.ini-recommend inside c:/php and rename it to php.ini.

Details for obtaining the Apache HTTP 2.2.14 server and PHP 5.3.1 begin on page 8.

CNT 4714: Integrating Apache and PHP

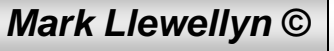

## Apache Server Set-up (cont.)

- 4. Install PHP as an Apache module by doing the following:
  - a) Edit the Apache httpd file found in the Apache conf directory.
  - b) Add the following lines to this file in Section1: Global Environment. (screen shot on next page shows location of this edit)

```
#For PHP5
#
LoadModule php5_module "c:/php/php5apache2.dll"
AddType application/x-httpd-php .php
#configure the path to php.ini
PHPIniDir "C:/php"
```

5. Once these steps are completed, Apache is configured to run PHP (basic components – more later). When you've completed these steps, you can beginning writing PHP code.

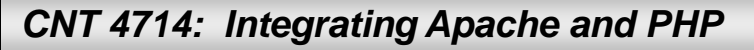

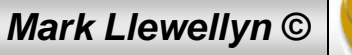

#### Apache Server Set-up (cont.)

|             | 🖡 httpd - Notepad                                                                                                    |         |
|-------------|----------------------------------------------------------------------------------------------------|---------|
|             | <u>File Edit Format View H</u> elp                                                                                                    |         |
|             | # will be used by default. It is recommended that you always supply<br># an explicit drive letter in absolute paths, however, to avoid<br># confusion.<br>#                                                                                                    | <       |
|             | ### Section 1: Global Environment<br>#                                                                                                    |         |
|             | # The directives in this section affect the overall operation of Apache,<br># such as the number of concurrent requests it can handle or where it<br># can find its configuration files.<br>#                                                                                                    |         |
|             | #For PHP5<br>#<br>LoadModule php5_module "c:/php/php5apache2.dll" Addition to the<br>httpd file                                                                                                    |         |
| $\setminus$ | AddType application/x-httpd-php'.php'                                                                                                    |         |
|             | #configure the path to php.ini<br>PHPIniDir "C:/php"                                                                                                    |         |
|             | #                                                                                                    |         |
|             | # ServerRoot: The top of the directory tree under which the server's<br># configuration, error, and log files are kept.                                                                                                    |         |
|             | <pre># NOTE! If you intend to place this on an NFS (or otherwise network) # mounted filesystem then please read the LockFile documentation (available # at <url:http: docs-2.0="" httpd.apache.org="" mod="" mpm_common.html#lockfile="">); # you will save yourself a lot of trouble. #</url:http:></pre> |         |
|             | #<br># Do NOT add a slash at the end of the directory path.<br>#                                                                                                    |         |
|             | ServerRoot "C:/Program Files/Apache Group/Apache2"                                                                                                    | ~       |
|             |                                                                                                    | 2       |
|             |                                                                                                    |         |
| CNT         | 4714: Integrating Apache and PHP Page 4 Mark Llewell                                                                                                    | lyn © 🚫 |

## A PHP Test Example

|   | 🔀 C:\w                | ampź   | 2\www\info.php - Notepad++                                                                                                    | Create this file normed he          |                | he and sous it to  |
|---|-----------------------|--------|----------------------------------------------------------------------------------------------------|-------------------------------------|----------------|--------------------|
|   | <u>F</u> ile <u>E</u> | dit    | <u>S</u> earch <u>V</u> iew For <u>m</u> at <u>L</u> anguage Se <u>t</u> tings Macro Run Te                                                                                                    | the ht do go folder in An           | $\pm \pm 0.$   | onp and save it to |
|   | 6                     |        | 🖻 🗟 🕞 🖧 👘 🋅 Ə C   🏘 🧏   🧐 🥞 🛛                                                                                                    |                                     | ache.          | (1 1101            |
|   | 📒 valid               | l Java | Script example.html 📄 slideshow.html 📄 info.php                                                                                                    | Then start the Apache ser           | ver, ent       | ter the URL:       |
|   | 1                     | Ę      | <pre>3<html></html></pre>                                                                                                    | http://localhost:8081/hell          | <u>o.php</u> a | nd you should see  |
|   | 2                     | Ę      | <pre>3<head></head></pre>                                                                                                    | output similar to that show         | wn on t        | he next slide.     |
|   | 3                     |        | <pre><title>PHP Environment Informatic</title></pre>                                                                                                    | on                                  |                |                    |
|   | 4                     |        |                                                                                                    |                                     |                |                    |
| l | 5                     |        | <pre><body <="" style="font-family: aria;&lt;/pre&gt;&lt;/th&gt;&lt;th&gt;l, sans-serif;&lt;/th&gt;&lt;th&gt;.  &lt;/th&gt;&lt;th&gt;&lt;/th&gt;&lt;/tr&gt;&lt;tr&gt;&lt;th&gt;&lt;/th&gt;&lt;th&gt;6&lt;/th&gt;&lt;th&gt;Ę&lt;/th&gt;&lt;th&gt;background-color: #856363" th=""><th>background=<mark>image1.jpg</mark></th><th>&gt;</th><th></th></body></pre> | background= <mark>image1.jpg</mark> | >              |                    |
|   | 7                     |        | <h1>PHP Environment Informat:</h1>                                                                                                    | ion                                 |                |                    |
|   | 8                     |        |                                                                                                    |                                     |                |                    |
|   | 9                     | Ê      | php</th <th></th> <th></th> <th></th>                                                                                                    |                                     |                |                    |
|   | 10                    |        | print "Current Information"                                                                                                    | ";                                  |                |                    |
|   | 11                    | •      | phpInfo();                                                                                                    |                                     |                |                    |
|   | 12                    |        | ?>                                                                                                    |                                     | - I            |                    |
|   | 13                    |        |                                                                                                    | This is                             |                |                    |
|   | 14                    |        |                                                                                                    | PHP                                 |                |                    |
|   |                       |        |                                                                                                    |                                     | 11.0           |                    |
|   | PHI nb                | char : | : 296 nb line : 14 Ln : 14 Col : 8 Sel : 0                                                                                                    | Dos\Windows ANSI                    | INS            |                    |
|   |                       |        |                                                                                                    |                                     |                |                    |
| C | NT 4                  | 714    | : Integrating Apache and PHP                                                                                                    | Page 5                              | Mark LI        | ewellyn © 📉 🏹      |

| PHP Environment Information - Windows Internet Explorer |                                                 |                                     |
|---------------------------------------------------------|-------------------------------------------------|-------------------------------------|
| C v http://localhost:8081/info.php                      | ▼ 🗟 🍫 🗙                                         | Soogle 🔎 🚽                          |
| <u>File Edit View Favorites T</u> ools <u>H</u> elp     |                                                 |                                     |
| x Google                                                | Search 🔹 🛷 🔹 👘 🔹 🥵 🔹 🏠 Bookmarks *              | All Check + >> 👋 + 🥥 Sign In +      |
| 🖕 Favorites 🛛 👍 🏈 Suggested Sites 👻 🔊 Free Hotmail      | 🔊 Web Slice Gallery 👻 🎬 KeepVid- Download and s |                                     |
| PHP Environment Information                             | 👌 👻 🔊                                           | ▼ 🖃 🖶 ▼ Page ▼ Safety ▼ Tools ▼ 🕢 ▼ |

#### **PHP Environment Information**

#### **Current Information**

PHP Version 5.3.0

| System                               | Windows NT 9VQ2JH1-PC 6.0 build 6001 (Windows Vista Business Edition Service<br>Pack 1) i586                                                                                                    |        |         |  |
|--------------------------------------|----------------------------------------------------------------------------------------------------|--------|---------|--|
| Build Date                           | Jun 29 2009 21:23:30                                                                                                    |        |         |  |
| Compiler                             | MSVC6 (Visual C++ 6.0)                                                                                                    |        |         |  |
| Architecture                         | x86                                                                                                    | 1.25   |         |  |
| Configure<br>Command                 | cscript /nologo configure.js "enable-snapshot-build" "disable-isapi" "enable-debug-<br>pack" "with-pdo-oci=D:\php-sdk\oracle\instantclient10\sdk,shared" "with-<br>oci8=D:\php-sdk\oracle\instantclient10\sdk,shared" "with-oci8-11g=D:\php-<br>sdk\oracle\instantclient11\sdk,shared" "with-enchant=shared" |        |         |  |
| Server API                           | Apache 2.0 Handler                                                                                                    | 1 K M  |         |  |
| Virtual Directory<br>Support         | enabled                                                                                                    | 1.46   |         |  |
| Configuration File<br>(php.ini) Path | C:\Windows                                                                                                    |        |         |  |
|                                      |                                                                                                    | 1000 C | See. No |  |

Done

CNT 4714: Integrating Apache and PHP

Page 6

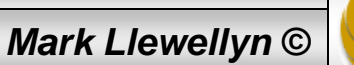

÷

| 🟉 PHP Environment Informati                                  | on - Windows Interne                                                                 | t Explorer                                                                                                    |                                   |                                                       |  |  |  |
|--------------------------------------------------------------|--------------------------------------------------------------------------------------|----------------------------------------------------------------------------------------------------|-----------------------------------|-------------------------------------------------------|--|--|--|
| 🕞 🔾 🗢 🙋 http://local                                         | host:8081/info.php                                                                   | 👻 😽 🗙 🚼 Go                                                                                                    | ogle                              | ۰ م                                                   |  |  |  |
| <u>F</u> ile <u>E</u> dit <u>V</u> iew F <u>a</u> vorites    | <u>F</u> ile <u>E</u> dit <u>V</u> iew F <u>a</u> vorites <u>T</u> ools <u>H</u> elp |                                                                                                    |                                   |                                                       |  |  |  |
| × Google                                                     |                                                                                      | 🔽 🚼 Search 🔹 🐗 🖛 👘 🔹 🚱 🔹 🏠 Bookmarks 🔹 🦓 Che                                                                                                    | eck <b>- ≫</b>                    | 🔦 🔹 🧼 Sign In 🝷                                       |  |  |  |
| 🖕 Favorites 🛛 👍 🏉 Sugg                                       | ested Sites 👻 💋 Fre                                                                  | e Hotmail 🙋 Web Slice Gallery 🔻 🎬 KeepVid- Download and s                                                                                                    |                                   |                                                       |  |  |  |
| <i>@</i> PHP Environment Informa                             | ition                                                                                | 🐴 🔻 🔊 👻 🖃                                                                                                    | 🖶 🔻 <u>P</u> age                  | ·▼ <u>S</u> afety ▼ T <u>o</u> ols ▼ @ ▼ <sup>≫</sup> |  |  |  |
|                                                              |                                                                                      |                                                                                                    | שי                                |                                                       |  |  |  |
|                                                              | 15-11-15-47                                                                          |                                                                                                    | The second                        |                                                       |  |  |  |
| 10 10 10 10                                                  | System                                                                               | Windows NT 9VQ2JH1-PC 6.0 build 6001 (Windows Vista Business Edition<br>Pack 1) i586                                                                                                    | n Service                         | Call States                                           |  |  |  |
| the start and a lotter                                       | Build Date                                                                           | Jun 29 2009 21:23:30                                                                                                    | The defa                          | ault directory for                                    |  |  |  |
|                                                              | Compiler                                                                             | MSVC6 (Visual C++ 6.0)                                                                                                    | the nhn i                         | ini file will be the                                  |  |  |  |
| Architecture x86 the php                                     |                                                                                      |                                                                                                    |                                   | directory                                             |  |  |  |
|                                                              | Configure<br>Command                                                                 | cscript /nologo configure.js "enable-snapshot-ouild" "disable-isapi" "er<br>pack" "with-pdo-oci=D:\php-sdk\oracle\instantclient10\sdk,shared" "with-<br>oci8=D:\php-sdk\oracle\instantclient10\sdk,shared" "with-oci8-11g=D:\php<br>sdk\oracle\instantclient11\sdk,shared" "with-enchant=shared" | NDOWS unless<br>t the path to the |                                                       |  |  |  |
| the set all a lot all                                        | Server API                                                                           | Apache 2.0 Handler                                                                                                    | c:/php di                         |                                                       |  |  |  |
| Call Contraction                                             | Virtual Directory<br>Support                                                         | enabled the tech page 5.                                                                                                    |                                   | chnique shown on 5. Note, that in my                  |  |  |  |
| Configuration<br>(php.ini) Path                              |                                                                                      | C:\Windows                                                                                                    | case its                          | coming from the                                       |  |  |  |
|                                                              | Loaded<br>Configuration File                                                         | C:\wamp2\bin\apache\Apache2.2.11\bin\php.ini                                                                                                    |                                   |                                                       |  |  |  |
| Start Call in                                                | Scan this dir for<br>additional .ini files                                           | (none)                                                                                                    |                                   | Service and the                                       |  |  |  |
| Contraction of the                                           | Additional .ini files<br>parsed                                                      | (none)                                                                                                    |                                   | States States                                         |  |  |  |
|                                                              | ΡΗΡ ΑΡΙ                                                                              | 20090626                                                                                                    |                                   | · · · · · · · · · · · · · · · · · · ·                 |  |  |  |
| Done                                                         |                                                                                      |                                                                                                    |                                   |                                                       |  |  |  |
| CNT 4714: Integrating Apache and PHP Page 7 Mark Llewellyn © |                                                                                      |                                                                                                    |                                   |                                                       |  |  |  |

Page /

#### **Apache Server Set-up**

- The following couple of pages illustrate how to get the Apache HTTP Server.
- The current best version is 2.2.14, which went live on October 10, 2009.

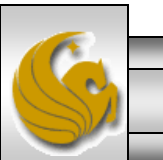

Mark Llewellyn ©

# Getting The Apache HTTP Server

| Welcowel The Anache Software Foundation Windows Internet Evalures                                                                                                    |                                                     |                                                                                      |  |  |  |  |  |
|----------------------------------------------------------------------------------------------------|-----------------------------------------------------|--------------------------------------------------------------------------------------|--|--|--|--|--|
|                                                                                                    |                                                     |                                                                                      |  |  |  |  |  |
| S S http://www.apache.org/                                                                                                    | 🕂 🗡 🔀                                               | From the main                                                                        |  |  |  |  |  |
| <u>File Edit View Favorites T</u> ools <u>H</u> elp                                                                                                    |                                                     | www.apache.org webpage,                                                              |  |  |  |  |  |
| 🗴 Google 💽 😴 Search 🔹 🛷 👘 🔹 🏠 Bookmar                                                                                                    | ks 🔹 😽 Che                                          | select the HTTP Server                                                               |  |  |  |  |  |
| 🔶 Favorites 🛛 🚔 🍘 Suggested Sites 🔻 🖉 Free Hotmail 🖉 Web Slice Gallery 👻 🎬 KeepVid- Download and                                                                                                    | d s                                                 | link.                                                                                |  |  |  |  |  |
| Velcome! - The Apache Software Foundation                                                                                                    | 🚡 - 🔊 -                                             |                                                                                      |  |  |  |  |  |
| Foundation Projects People Get Involved Support Apache                                                                                                    | Downloa                                             | d ASF Blog                                                                           |  |  |  |  |  |
| The Apache Software Foundation         Celebrating a Decade of Open Source Leadership.         The Apache Software Foundation provides support for the Apache community of open-source software projects. The Apache projects are characterized by a collaborative, consensus based development process, an open and pragmatic software license, and a desire to create high quarky software that leads the way in its field.         We consider ourselves not simply a group of projects sharing a server, but rather a community of developers and users.                                                                                                    |                                                     |                                                                                      |  |  |  |  |  |
| Latest News                                                                                                    |                                                     | Go                                                                                   |  |  |  |  |  |
| If you would like to keep up with news and announcements from the foundation and all its projects, you can subscribe to the Apache Announcements List or you can subscribe to our foundation blog. Latest blog entries:<br>The Apache Software Foundation, live on Times Square and in Vegas!                                                                                                    | Apache P<br>• HTTP<br>• Abdera<br>• Active<br>• Ant | rojects Foundation<br>Server • FAQ<br>a • Licenses<br>MQ • News<br>• Press Inquiries |  |  |  |  |  |
| Sector Sector Se | et   Protected N                                    | 1ode: Off 🛛 🖓 👻 🔍 100% 👻                                                             |  |  |  |  |  |
| CNT 4714: Integrating Apache and PHP Page 9 Mark Llewellyn ©                                                                                                    |                                                     |                                                                                      |  |  |  |  |  |

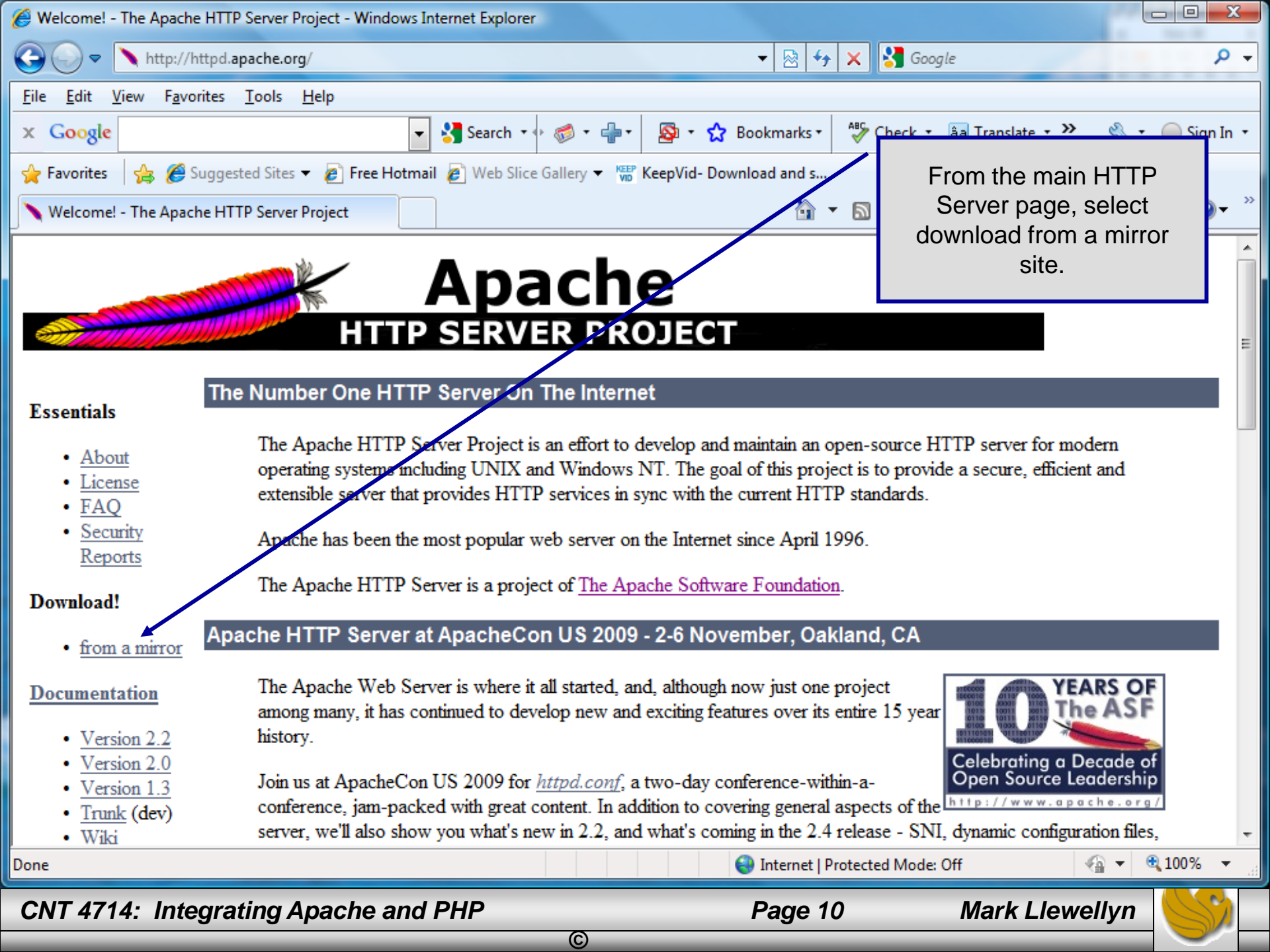

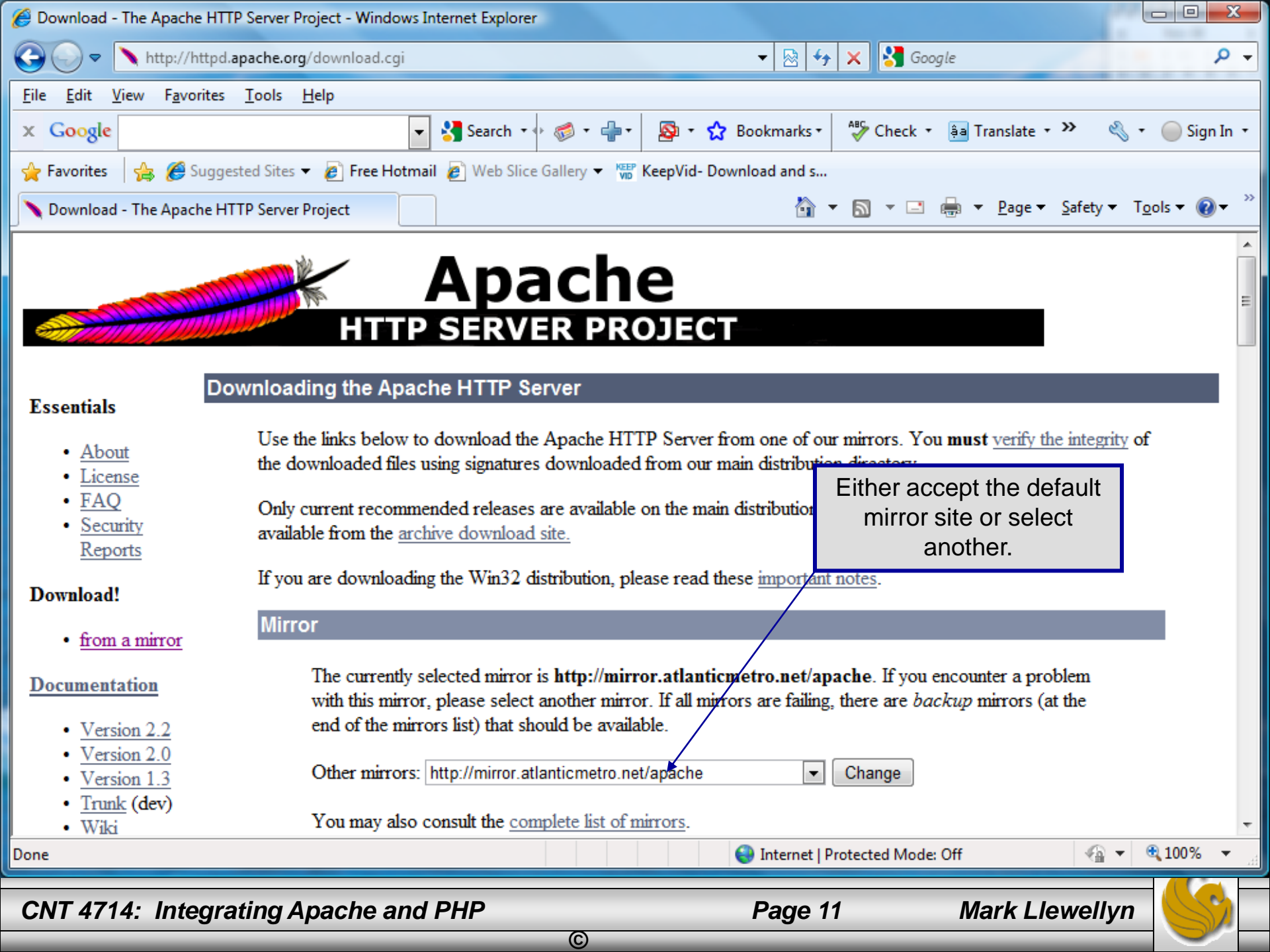

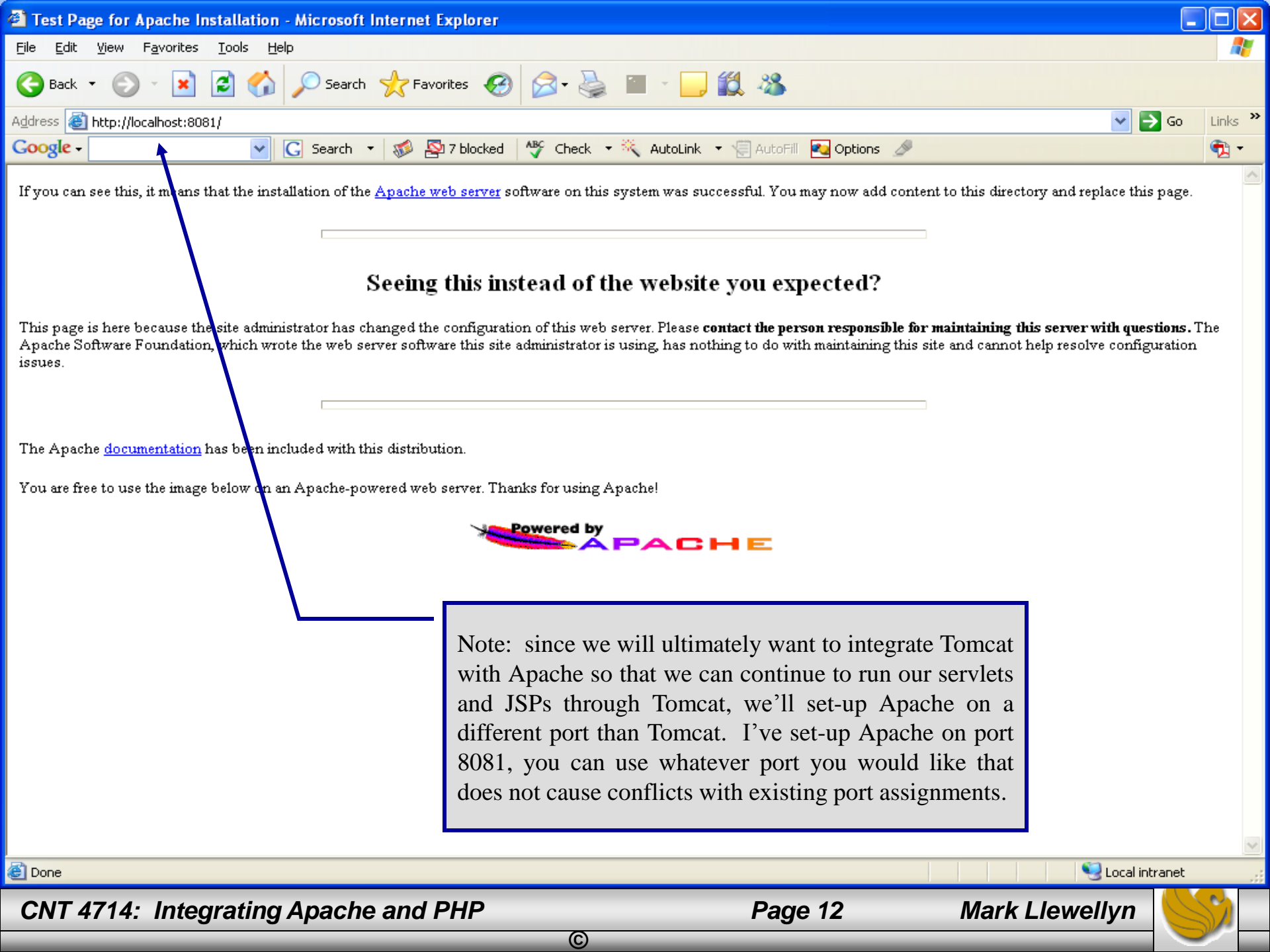

| PHP: Hypertext Preprocessor - Wi                                                                                                    | ndows Internet Explorer                                                                                                    |                                                                                             |                                                                                    |                                                                                                    |                                                                              |  |
|----------------------------------------------------------------------------------------------------|----------------------------------------------------------------------------------------------------|---------------------------------------------------------------------------------------------|------------------------------------------------------------------------------------|----------------------------------------------------------------------------------------------------|------------------------------------------------------------------------------|--|
| CO v E http://www.php.r                                                                                                    | et/ 🗸                                                                                                    | 🗟 😽 🗙                                                                                       | Google                                                                             |                                                                                                    | • ٩                                                                          |  |
| <u>F</u> ile <u>E</u> dit <u>V</u> iew F <u>a</u> vorites <u>T</u> ools <u>H</u> elp                                                                                                    |                                                                                                    |                                                                                             |                                                                                    |                                                                                                    |                                                                              |  |
| × Google                                                                                                    | 🔽 🔧 Search 🔹 🤝 🗧 🚽 🔊 😴 😭                                                                                                    | Bookmarks +                                                                                 | ABC Check - >>                                                                     | • હ                                                                                                    | 🗞 🔹 🔵 Sign In 🔹                                                              |  |
| 🚖 Favorites 🛛 🚖 🏉 Suggested                                                                                                    | Sites 👻 🔊 Free Hotmail 🖉 Web Slice Gallery 👻 🐨 KeepVid- Down                                                                                                    | nload an <mark>d s</mark>                                                                   | 1                                                                                  |                                                                                                    |                                                                              |  |
| PHP: Hypertext Preprocessor                                                                                                    |                                                                                                    | -                                                                                           | Select down                                                                        | nloads from                                                                                                    | the 🛛 🛛 🕶 🦈                                                                  |  |
|                                                                                                    |                                                                                                    |                                                                                             | main F                                                                             | PHP page.                                                                                                    | <u>^</u>                                                                     |  |
|                                                                                                    | documentation   fag   getting help   mailing lists   licenses   v                                                                                                    | viki reportir                                                                               | ng bugs   php.net                                                                  | t sites   links   co                                                                                                    | onferences my E                                                              |  |
|                                                                                                    |                                                                                                    |                                                                                             |                                                                                    |                                                                                                    | php.net                                                                      |  |
|                                                                                                    | search for                                                                                                    |                                                                                             | in the                                                                             | function list                                                                                                    |                                                                              |  |
| What is PHP?<br>PHP is a widely-used<br>general-purpose scripting<br>language that is especially<br>suited for Web development<br>and can be embedded into<br>HTML. If you are new to<br>PHP and want to get some<br>idea of how it works, try<br>the <u>introductory tutorial</u> .<br>After that, check out the<br>online <u>manual</u> , and the<br>example archive sites and<br>some of the other<br>resources available in the<br><u>links section</u> . | <ul> <li>PHP 5.3.1 Released!</li> <li>[19-Nov-2009] The PHP development team would lik<br/>immediate availability of PHP 5.3.1. This release focus<br/>stability of the PHP 5.3.x branch with over 100 bug<br/>are security related. All users of PHP are encouraged<br/>release.</li> <li>Security Enhancements and Fixes in PHP 5.3.1:</li> <li>Added "max_file_uploads" INI directive, which<br/>number of file uploads per-request to 20 by d<br/>possible DOS via temporary file exhaustion.</li> <li>Added missing sanity checks around exif proce</li> <li>Fixed a safe_mode bypass in tempnam().</li> </ul> | e to annou<br>ises on im<br>fixes, som<br>d to upgra<br>can be set<br>efault, to<br>essing. | unce the<br>proving the<br>ne of which<br>ide to this<br>t to limit the<br>prevent | Stable Release<br>Current PHP 5.<br>5.3.1<br>Current PHP 5.<br>5.2.11<br>Release Cand<br>5.2.12RC3 (27<br>Upcoming Eve<br>November<br>User Group Eve | ses<br>3 Stable:<br>2 Stable:<br>didates<br>Nov 2009)<br>ents [add]<br>vents |  |
| Ever wondered how popular<br>PHP is? see the <u>Netcraft</u><br>Survey.                                                                                                    | <ul> <li>Fixed a open_basedir bypass in posix_mkfifo(</li> <li>Fixed failing safe_mode_include_dir.</li> </ul>                                                                                                    | ).                                                                                          |                                                                                    | 30. <u>Long Islar</u><br><u>Users Group</u>                                                                                                    | <u>ıd PHP</u>                                                                |  |
| Thanks To                                                                                                    | Further details about the PHP 5.3.1 release can be f<br>announcement, and the full list of changes are available.                                                                                                    | ound in th<br>able in the                                                                   | ne <u>release</u>                                                                  | December<br>Conferences                                                                                                    | T                                                                            |  |
| Done                                                                                                    | 😜 Ir                                                                                                    | ternet   Prote                                                                              | cted Mode: Off                                                                     | 4                                                                                                    | <ul> <li>➡ 100%</li> <li>➡</li> </ul>                                        |  |
| CNT 4714: Integrating                                                                                                    | g Apache and PHP                                                                                                    | Page 13                                                                                     | M                                                                                  | lark Llewelly                                                                                                    | yn 🅓                                                                         |  |

C

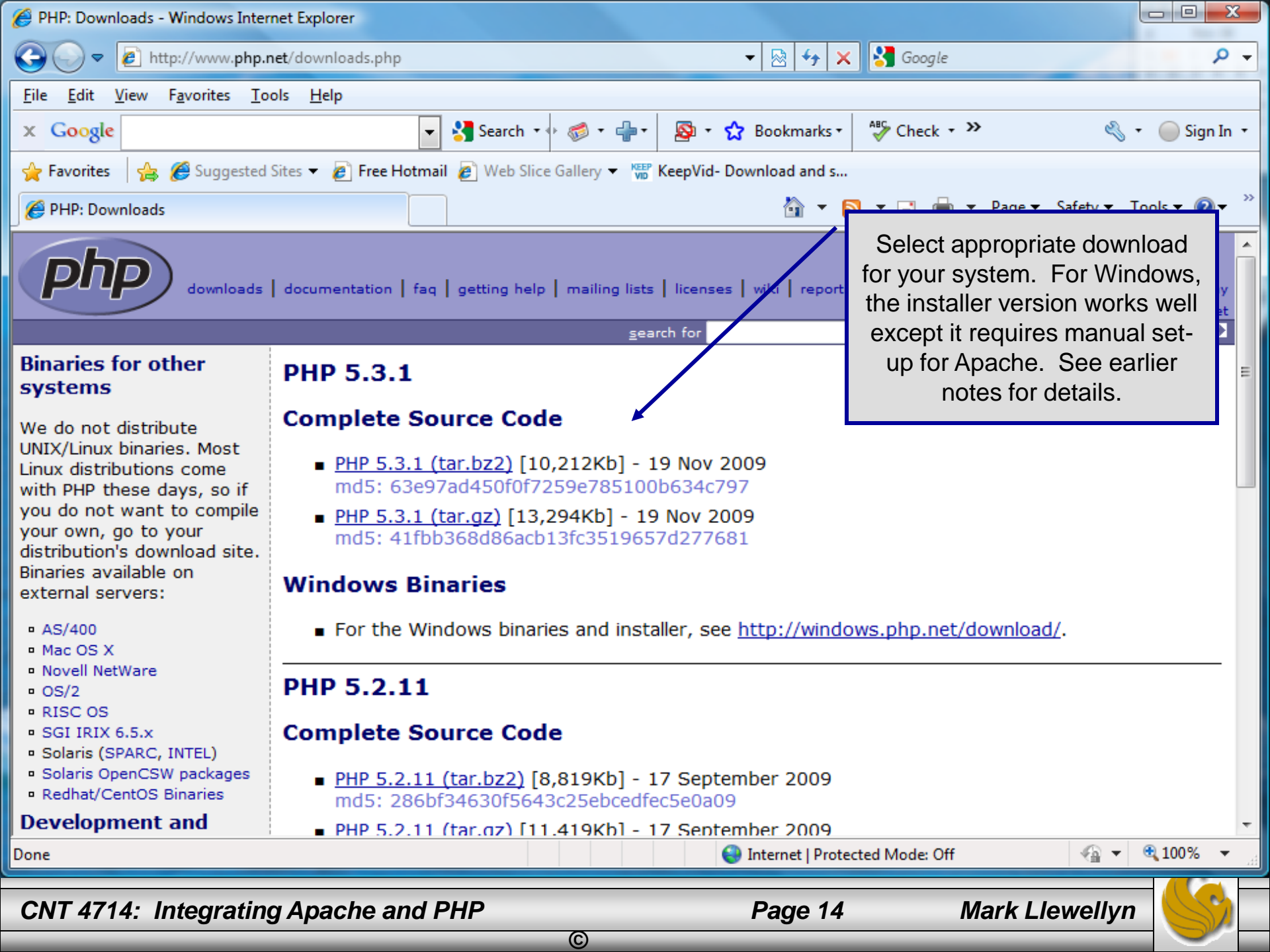